- Q: I don't see the status of my print jobs since I updated Windows 10. What should I do? It is disable Bi-Direction support of printer after applied Windows 10 Fall Creators Update.
- A: Enable bidirectional support in the product's driver. Do the following:
- 1. Click 🔳 and select 📓 (Settings) > Devices > Printers & scanners.
- 2. Select your product and click Manage.
- 3. Click Printer properties.
- 4. Select the Ports tab.
- 5. Select the Enable bidirectional support checkbox and click OK.

| Color Management             |                    | Security                | Version Information |
|------------------------------|--------------------|-------------------------|---------------------|
| General                      | Shari              | ng Ports                | Advanced            |
| EF                           | SON Series         |                         |                     |
| int to the fo<br>necked port | ollowing port(s).  | Documents will print to | o the first free    |
| Port                         | Description        | Printer                 | ^                   |
| LPT1:                        | Printer Port       |                         |                     |
| LPT2:                        | Printer Port       |                         |                     |
| LPT3:                        | Printer Port       | EPSON Seri              | es                  |
| COM1:                        | Serial Port        |                         |                     |
| COM2:                        | Serial Port        |                         |                     |
| COM3:                        | Serial Port        |                         |                     |
| COM4:                        | Serial Port        |                         | ~                   |
| Add Port                     |                    | Delete Port             | Configure Port      |
| Enable bid                   | lizactional curren |                         |                     |
|                              | mectional suppor   | 2                       |                     |
| i chable pri                 | nter pooling       |                         |                     |
|                              |                    |                         |                     |